## Koryo Junior High School

(for parents and guardians)

## Minato City Emergency Email Delivery Service Registration Manual

This is the registration manual for Korvo Junior High School (for guardians). \*Please keep this manual until the end of the year after registering. This is because you will need it if you change the registered information. ③ School ID ① Blank email address ② QR code Please look at the t-minato-school@sg-m.jp document we gave to students. Before registration: Please check the following spam email settings on your mobile phone. 1) Please allow emails from the domain below. Domain specification: @kinkyumail.education.city.minato.tokyo.jp 2) Please allow the reception of emails with URLs. **Registration process** [When typing the above blank email address] [ When scanning the QR code ] 1. Scan the above (2) QR code with the barcode reader 1. Type the above, (1) blank email address in the on your mobile phone. address on the email screen. Please verify that all letters are 件名: in half-width characters and that you have not made any mistakes with Click on the URL and click [メールを送信する] "-" (hyphens) and "\_' (Send an email) on the displayed page. (underscores) or the letters and numbers. ご利用ありがとうございます。 仮登録が完了致しました。 下記のURLIこアクセスして、詳細情報を 2. Send the email from the email screen. ご登録下さい。 \*Do not change the subject or text of the email. 本登録はコチラからお願いします。 https://service.sugumail.com/novination 3. When you receive < 仮登録完了のお知らせ> (Notification of pre-registration), proceed to registration by clicking on the URL in the email. \*If you receive <mark><本登録済のお知らせ</mark>> (Notification of completed registration), please check [Additional registration process] on the second page. 4. Verify 利用規約 (Terms of use) and click [メール配信に同意する] (Agree to the email delivery). 5. Select and enter the following information according to the screen. 学校 ID (School ID) (above (3)), お子様の学年 (your child's school year), お子様の組 (your child's class), お子様の名前 (your child's name) (※全角カタカナ (in full-width katakana characters)) 6. Verify the entered information and click [利用者情報入力へ進む] (Enter the user's information). ■組: ○○学校>1年>1組 When adding a child from the same school as in this manual (e.g. siblings in the ミナトハナコ same school), click [生徒を追加する (〇〇学校)] (Add a child (〇〇 School)). 修正する 生徒を追加する(○○学校)₀ When adding a child from another school (e.g. siblings who go to another elementary 他の学校の生徒を追加する。 or junior high school), click [他の学校の生徒を追加する] (Add a child from another 利用者情報入力へ進む school). 7. Enter 保護者様の名前 (guardian's name). \*You enter this in kanji. 1

| 8. Verify the entered information and click <mark>[入力内容を登録する] (Register the entered information).</mark>                                                                                                    |
|----------------------------------------------------------------------------------------------------|
|                                                                                                    |
|                                                                                                    |
| [Additional registration process]                                                                                                    |
| (Adding siblings, Hoka GO $\rightarrow$ , municipal or private kindergarten, etc.)                                                                                                    |
| In the following cases, you will receive a <本登録済のお知らせ> (Notification of completed registration)<br>when you send a blank email Please make an additional registration according to the following process                                                                                                    |
|                                                                                                    |
| <ul> <li>Siblings are already registered in schools in Minato City</li> <li>Your child is already registered in Hoka GO→ or you are registered as school personnel, and you are going</li> </ul>                                                                                                    |
| to register your child in a school in Minato City<br>●Your child is already registered in a school in Minato City, and you are going to register your child in                                                                                                    |
| Hoka $GO \rightarrow$ or yourself as school personnel                                                                                                    |
| • Tou are adding a ciritu who goes to a municipat of private kindergarten, etc.                                                                                                    |
| 1. Send a blank email according to the registration process.                                                                                                    |
| 2. You will receive <mark>&lt;本登録済みのお知らせ&gt; (Notification of completed registration)</mark> and then click on the link                                                                                                    |
| 「※利用者情報の変更・解除はコチラ」(Click here to change or cancel the user's information)(You will be<br>directed to My Dage )                                                                                                    |
| CIFECLEO LO MY PAGE.)<br>ご利用ありがとうございます。<br>既にご監護されております。                                                                                                    |
|                                                                                                    |
| N/1919 Jankov3.cg Jankov3.cg Ja |
| → Click [ <del>答绘]信起</del> 亦再] (Change the registered information) on My Dage                                                                                                    |
|                                                                                                    |
| 4.Click <mark>[生徒を追加する(〇〇学校)] (Add a child (〇〇 School)</mark> ) or <mark>[他の学校の生徒を追加する] (Add a child from</mark><br>another school).                                                                                                    |
| ■組:<br>○○学校>1年>1組<br>小公2/2012                                                                                                    |
| ■修正する school), click L生徒を追加する(〇〇字校)」(Add a child (〇〇 School)).                                                                                                    |
| 生徒を追加する(〇〇学校)。<br>他の学校の生徒を追加する。 When adding a child from another school (e.g. siblings who go to another elementary                                                                                                    |
| 利用者情報入力へ進行。<br>利用者情報入力へ進行。                                                                                                    |
| school).                                                                                                    |
| 5. Select and enter the below information according to the screen.                                                                                                    |
| 学校10 (School 10) ((3) on the first page), ar (your child's school year), ar (your child's class), ar (your child's name) (※全角カタカナ (in full-width katakana                                                                                                    |
| characters))                                                                                                    |
| 6. Repeat Steps 4 and 5 when you want to add more children.                                                                                                    |
| 7. Verify the entered information and click [ <mark>利用者情報入力へ進む] (Enter the user's information</mark> ).                                                                                                    |
| 8. Enter <mark>保護者様の名前 (guardian's name</mark> ). *You enter this in kanji.                                                                                                    |
| 9. Verify the entered information and click [ <mark>入力内容を登録する] (Register the entered information</mark> ).                                                                                                    |
| 10. Receive <mark>&lt;登録情報変更のお知らせメール&gt; (Notification of change of registered information)</mark> and the                                                                                                    |
| registration will be complete.                                                                                                    |

• • •

## If you have any problem... • •

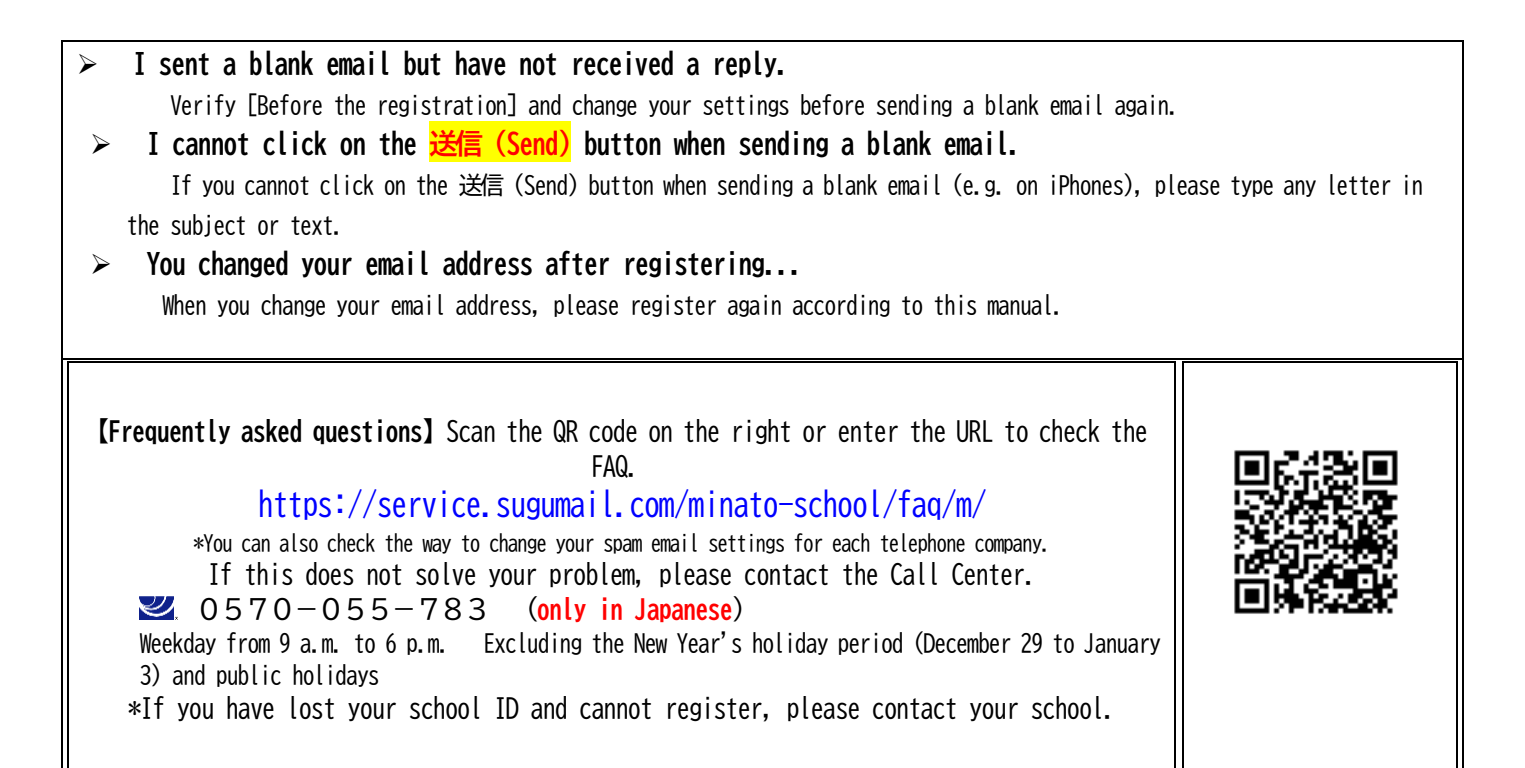